## Hướng dẫn cài đặt app MyFunMath

Chúng ta nhấn chuột phải vào file

WinRAR ZIP archive 31,395 KB

Sau đó sẽ hiện lên một bảng, ta chọn Extract Here

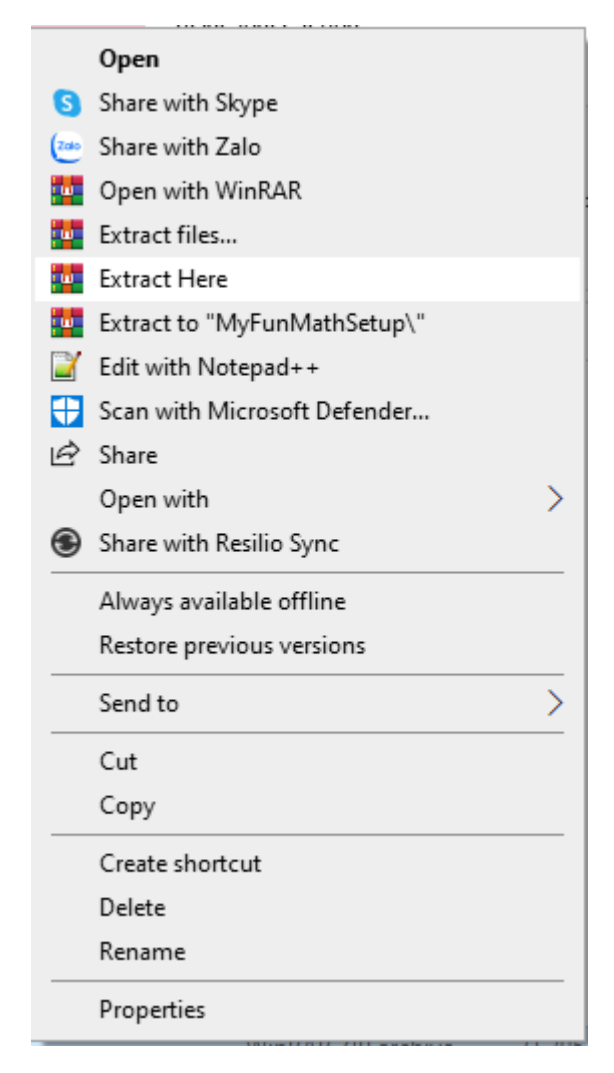

| Enter password                                                                                                    | ×        |
|----------------------------------------------------------------------------------------------------|----------|
| Enter password for the encrypted file<br>Z:\2022_TiengAnhTieuHoc\TIENGANH_TOAN\MyFunMathSe<br>in archive MyFunMathSetup.zip | etup.exe |
| Enter password                                                                                                    |          |
| 2022                                                                                                    | ~        |
| Show password                                                                                                    |          |
| Use for all archives                                                                                                    | _        |
| Organize passwords                                                                                                    |          |
| OK Cancel Help                                                                                                    |          |

Nhập Pass: 2022

Và ấn **Ok** 

Sau đó sẽ xuất hiện file MyFunMathSetup.exe

Chúng ta nhấn đúp vào biểu tượng để bắt đầu cài đặt

😹 MyFunMathSetup.exe

29,735 KB

Application

Sau đó chúng ra nhấn **run** 

| Open File | - Security Warning                                                                                                    | Х  |
|-----------|----------------------------------------------------------------------------------------------------|----|
| We can    | 't verify who created this file. Are you sure you want to run this file?                                                                                                    | 2  |
|           | Name:Dinh1012\4_AppToanTiengAnh\MyFunMathSetup.exe<br>Type: Application<br>From: Z:\2022_TiengAnhTieuHoc\ThamDinh1012\4_AppToan                                                        |    |
|           | Run Cancel                                                                                                    | ]  |
| 8         | This file is in a location outside your local network. Files from location you don't recognize can harm your PC. Only run this file if you trust the location. <u>What's the risk?</u> | 15 |

| ~   | + / |       |        | +        | ı ۲   | + ~ | <b>、</b> . | +v. | `` | ~  |       |
|-----|-----|-------|--------|----------|-------|-----|------------|-----|----|----|-------|
| Sau | d O | chung | ta cho | n dirana | a dan | d D | cai        | dat | va | an | novt  |
| Juu | uu  | Chung | ta cny | ni uuong | s uun | uc  | cui        | uųι | ٧u | an | IICAL |

| Setup - MyFunMath version 0.1                                                          | _   |     | ×   |
|----------------------------------------------------------------------------------------|-----|-----|-----|
| Select Destination Location<br>Where should MyFunMath be installed?                    |     |     | 0   |
| Setup will install MyFunMath into the following folder.                                |     |     |     |
| To continue, click Next. If you would like to select a different folder, click Browse. |     |     |     |
| C:\Users\datvt.ZONE7\AppData\Local\Programs\MyFunMath                                  | Bro | wse |     |
|                                                                                        |     |     | -   |
|                                                                                        |     |     |     |
|                                                                                        |     |     |     |
|                                                                                        |     |     |     |
|                                                                                        |     |     |     |
|                                                                                        |     |     |     |
|                                                                                        |     |     |     |
|                                                                                        |     |     |     |
| At least 117.5 MB of free disk space is required.                                      |     |     |     |
| N                                                                                      | ext | Can | cel |

Sau đó nhấn vào Create a desktop shortcut rồi ấn next

| 🧟 Setup - MyFunMath version 0.1                                                     | _                  |       | ×                                                                                                    |
|-------------------------------------------------------------------------------------|--------------------|-------|----------------------------------------------------------------------------------------------------|
| Select Additional Tasks<br>Which additional tasks should be performed?              |                    |       | (In the second second s |
| Select the additional tasks you would like Setup to perform while installing MyFunM | lath, then click N | Next. |                                                                                                    |
| Additional shortcuts:                                                               |                    |       |                                                                                                    |
| Create a desktop shortcut                                                           |                    |       |                                                                                                    |
|                                                                                     |                    |       |                                                                                                    |
|                                                                                     |                    |       |                                                                                                    |
|                                                                                     |                    |       |                                                                                                    |
|                                                                                     |                    |       |                                                                                                    |
|                                                                                     |                    |       |                                                                                                    |
| Back                                                                                | Next               | Ca    | incel                                                                                                    |

## Tiếp đó chúng ta ấn Install

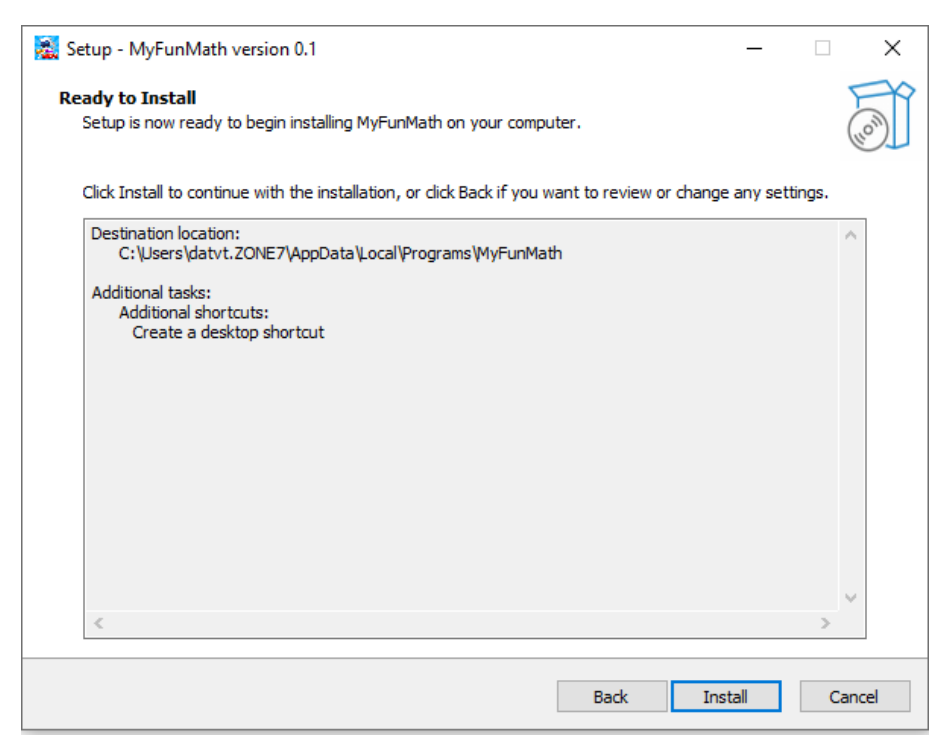

Sau khi cài xong ấn finish chương trình sẽ tự động chạy

| Setup - MyFunMath version 0.1 | - 🗆 ×                                                                                                    |
|-------------------------------|----------------------------------------------------------------------------------------------------|
|                               | Completing the MyFunMath Setup Wizard                                                                                                    |
| (IIOM)                        | Setup has finished installing MyFunMath on your computer. The application<br>may be launched by selecting the installed shortcuts.<br>Click Finish to exit Setup.<br>Launch MyFunMath |
|                               | Finish                                                                                                    |

Bắt đầu vào chúng ta phải nhập thông tin có đánh dấu sao để tiếp tục

Lưu ý: nhập đủ số điện thoại

| *  | ĐĂ                              | ÁNG KÝ TH | IÔNG TIN                | 습                |
|----|---------------------------------|-----------|-------------------------|------------------|
|    | Họ và tên* <i>Enter t</i> e     | ext       | Điện thoại*: Enter text |                  |
| 23 | Ngày sinh :<br>Enter text       | Lóp*:     | Giói tính :<br>Nam 🗸    |                  |
| *  | Thành phố/thị xã:<br>Enter text |           | Tinh:<br>Enter text     |                  |
|    | Quận/Huyện:<br>Enter text       | Truòng:   | Enter text              |                  |
|    |                                 | LƯU       |                         | Activate Windows |

Sau đó sẽ trải qua 1 bài test

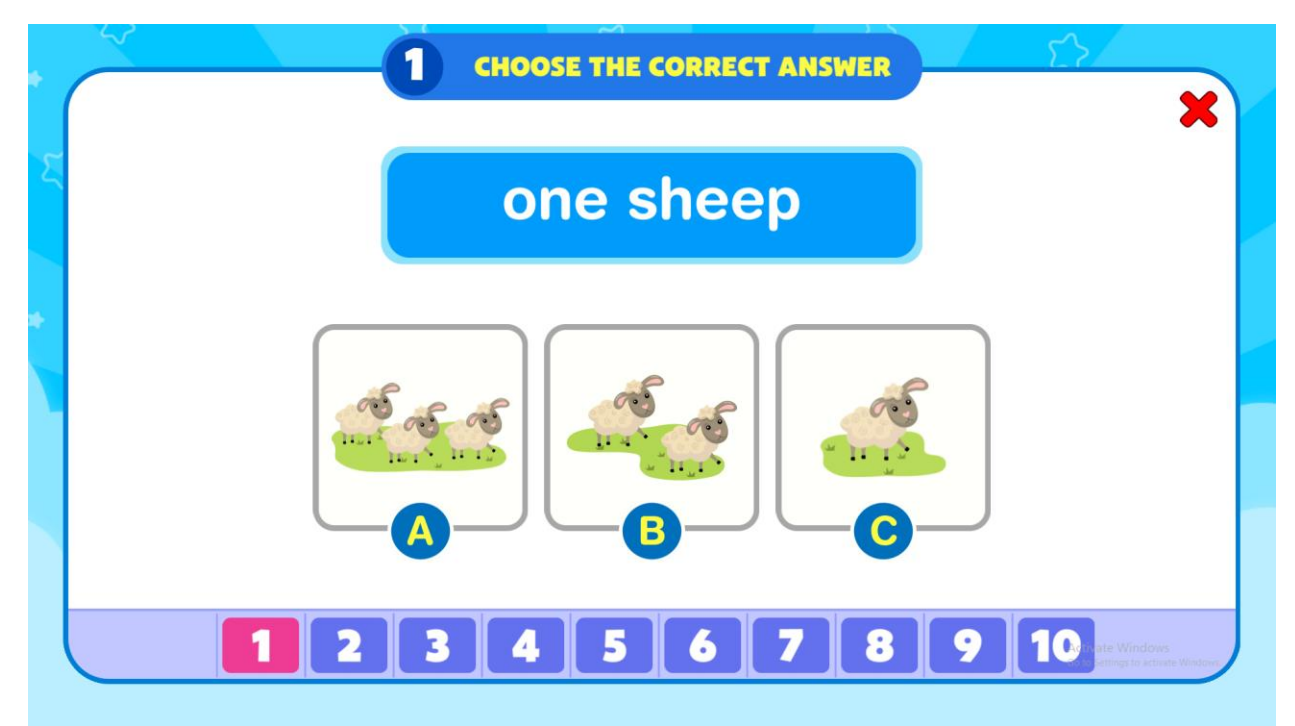

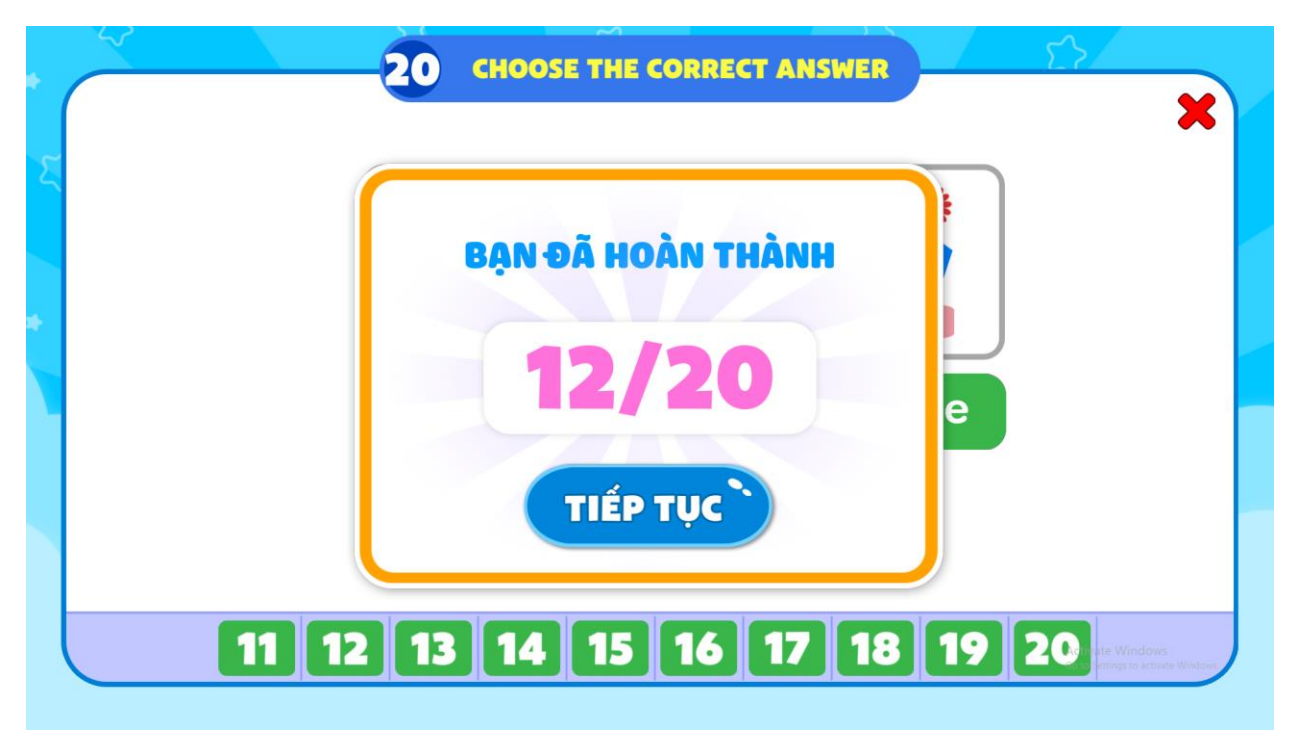

Sau khi hoàn thành chúng ta nhấn **tiếp tục** để bắt đầu vào bài học

Đây là giao diện bài học lớp 1

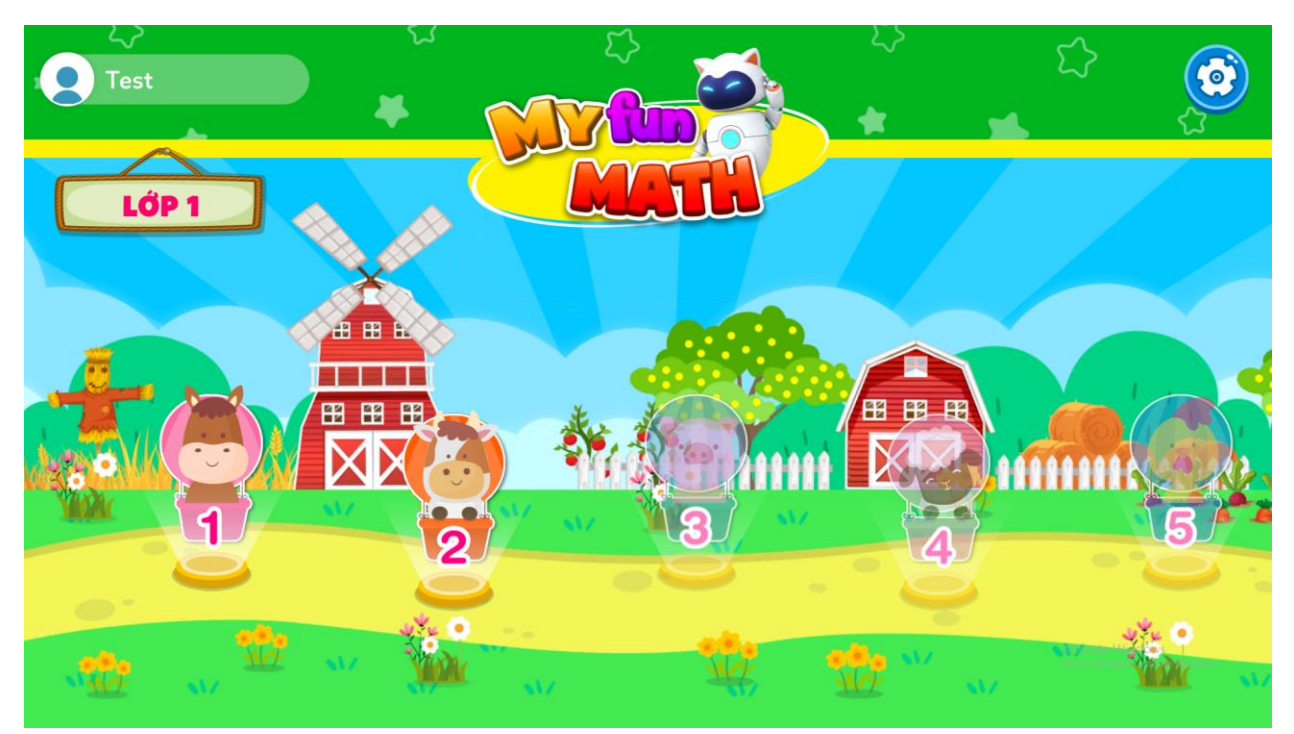

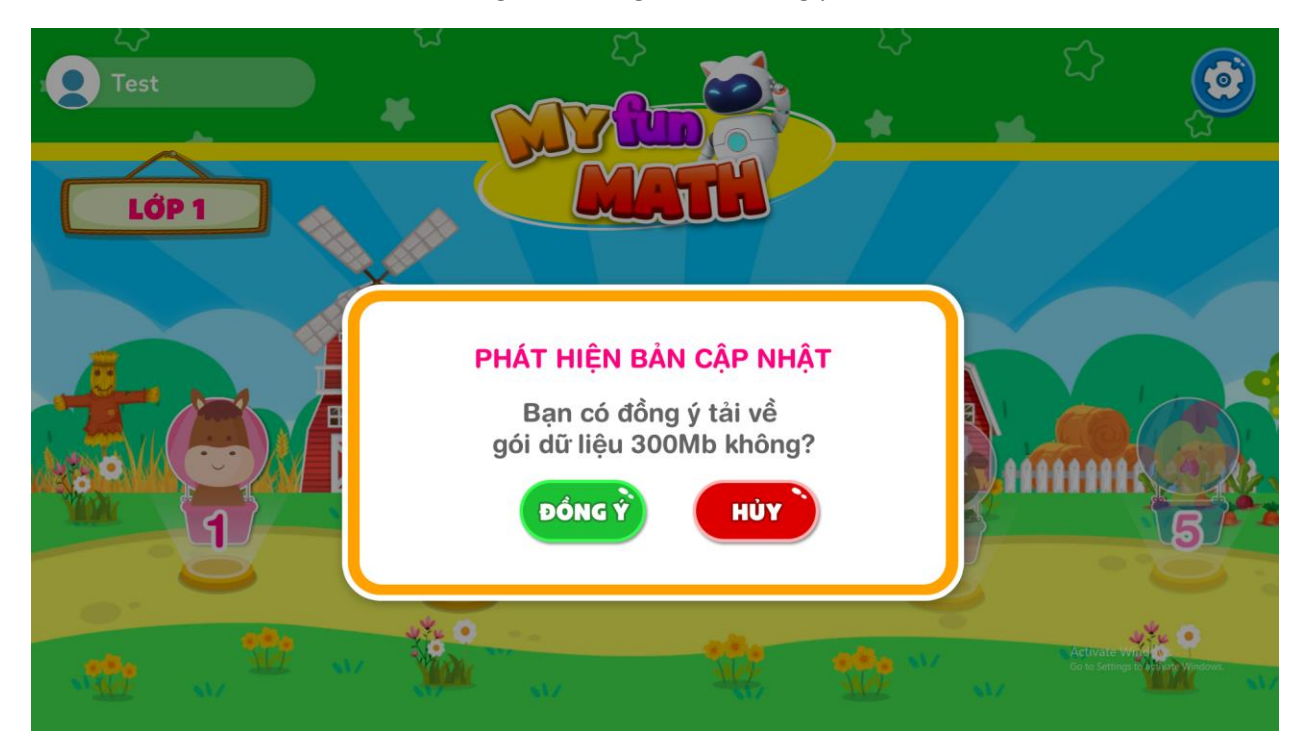

Sau khi nhấn vào bài 1 sẽ hiện lên thông báo, chúng ta nhấn đồng ý tải

Sau đó chúng ta nhấn vào biểu tượng tải xuống để bắt đầu tải dữ liệu bài học

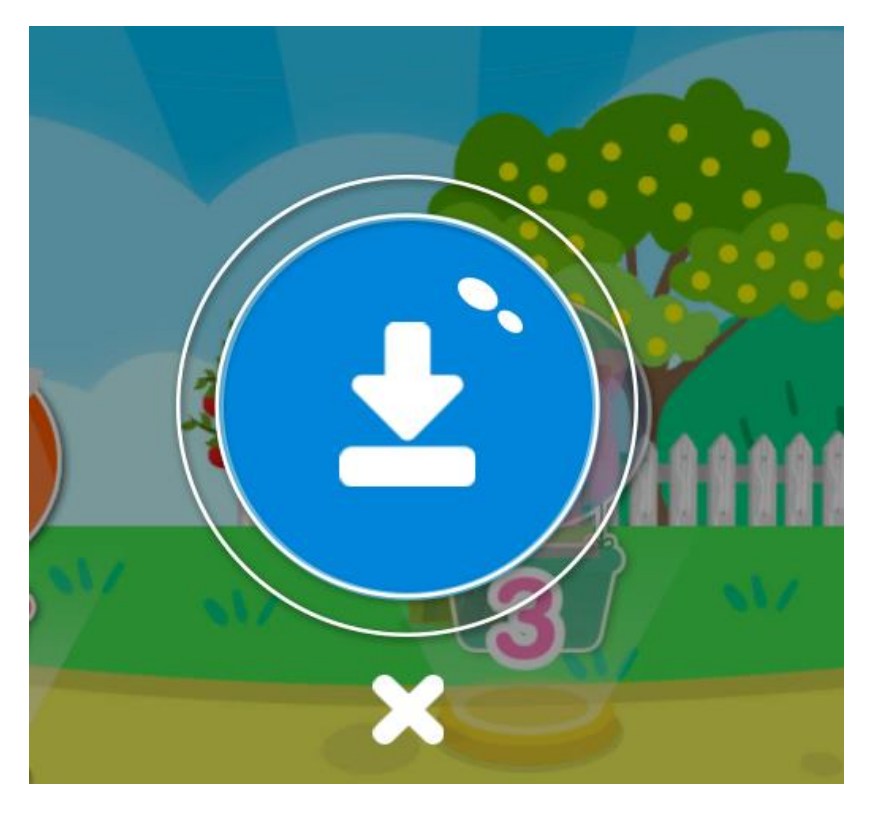

Vào bài học và **bắt đầu** học

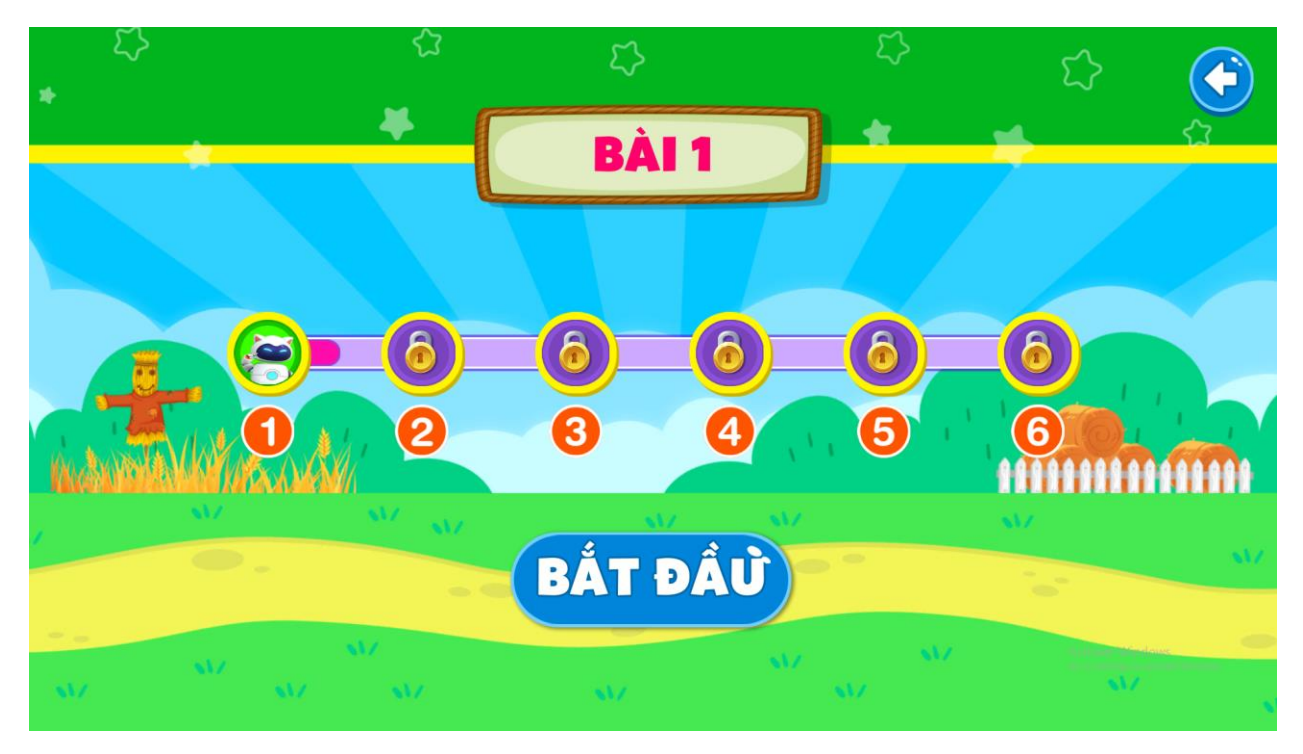